# คู่มือการสมัครใช้งาน Turnitin สำหรับ Instructor

สำหรับอาจารย์ที่ต้องการใช้บริการ Turnitin ให้กรอกข้อมูลแจ้งความจำนงมาที่

https://bit.ly/turnitin-register

หลังจากนั้นจะมีอีเมลจากระบบส่งไปยังอีเมลจุฬาของท่าน เพื่อสร้างบัญชี Turnitin หลังจากได้รับอีเมล ให้ทำตามขั้นตอนดังต่อไปนี้

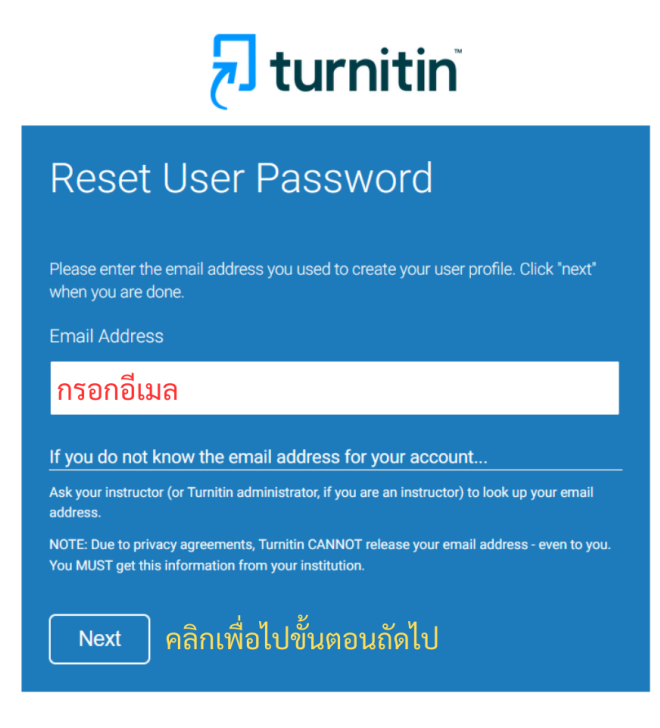

Copyright © 1998 - 2025 Turnitin, LLC. All rights reserved. (Privacy Policy)

จากนั้นจะปรากฎข้อความให้ Reset Password เพื่อตั้งรหัสผ่านสำหรับเข้าใช้งาน Turnitin

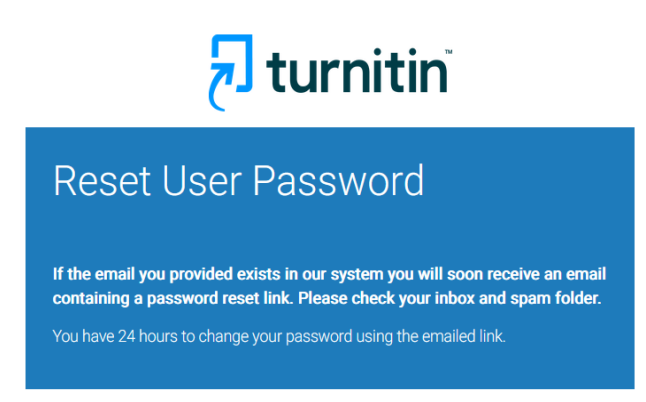

Copyright © 1998 - 2025 Turnitin, LLC. All rights reserved. (Privacy Policy)

โดยจะมีอีเมลส่งไปยังอีเมลของท่านเพื่อทำการตั้งรหัสผ่าน

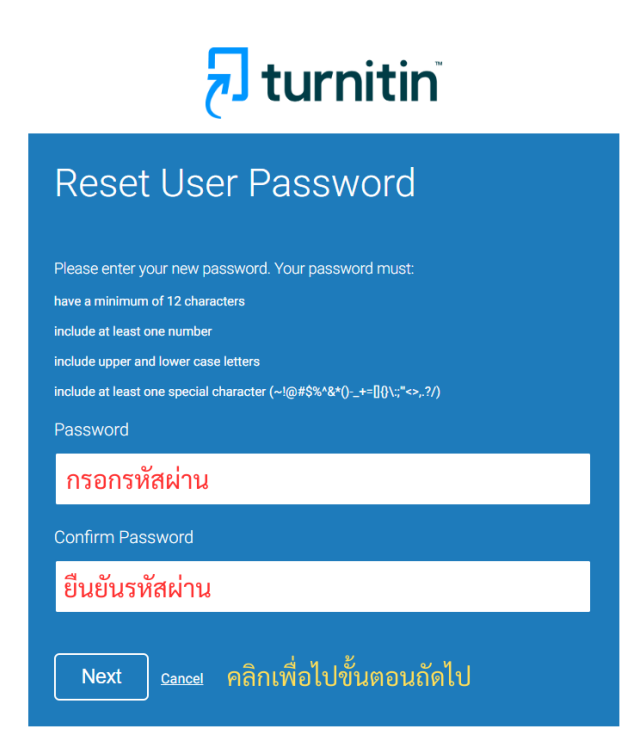

โดยรหัสผ่านที่ตั้งจะต้องเป็นภาษาอังกฤษมีอย่างน้อย 12 ตัว มีตัวเลขอย่างน้อย 1 ตัว มีทั้งตัวพิมพ์ใหญ่และ ตัวพิมพ์เล็ก รวมถึงต้องมีอักขระพิเศษด้วย

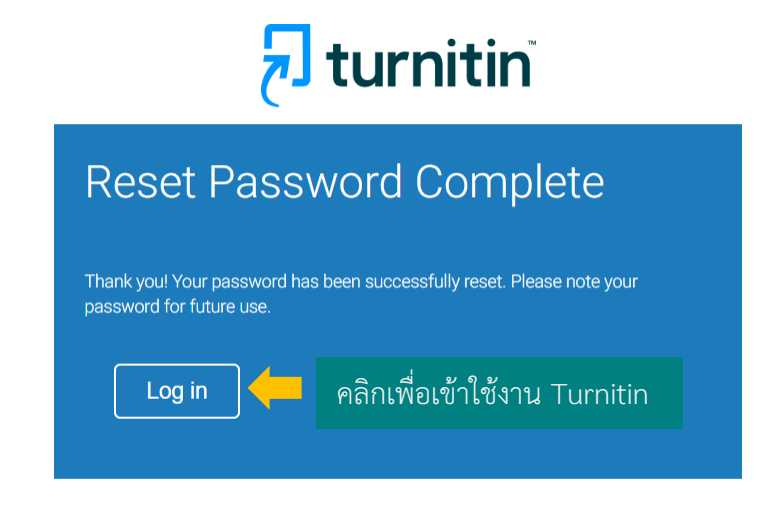

Copyright © 1998 – 2025 <u>Turnitin, LLC</u>. All rights reserved. (<u>Privacy Policy</u>)

เมื่อตั้งรหัสผ่านเรียบร้อย สามารถคลิก Login เพื่อเข้าใช้งาน Turnitin

# การเข้าใช้งาน Turnitin

สำหรับการเข้าใช้งาน Turnitin ในครั้งต่อไป สามารถเข้าใช้งานได้ที่ <u>https://www.turnitin.com/</u> โดยจะปรากฎ หน้าจอดังรูป

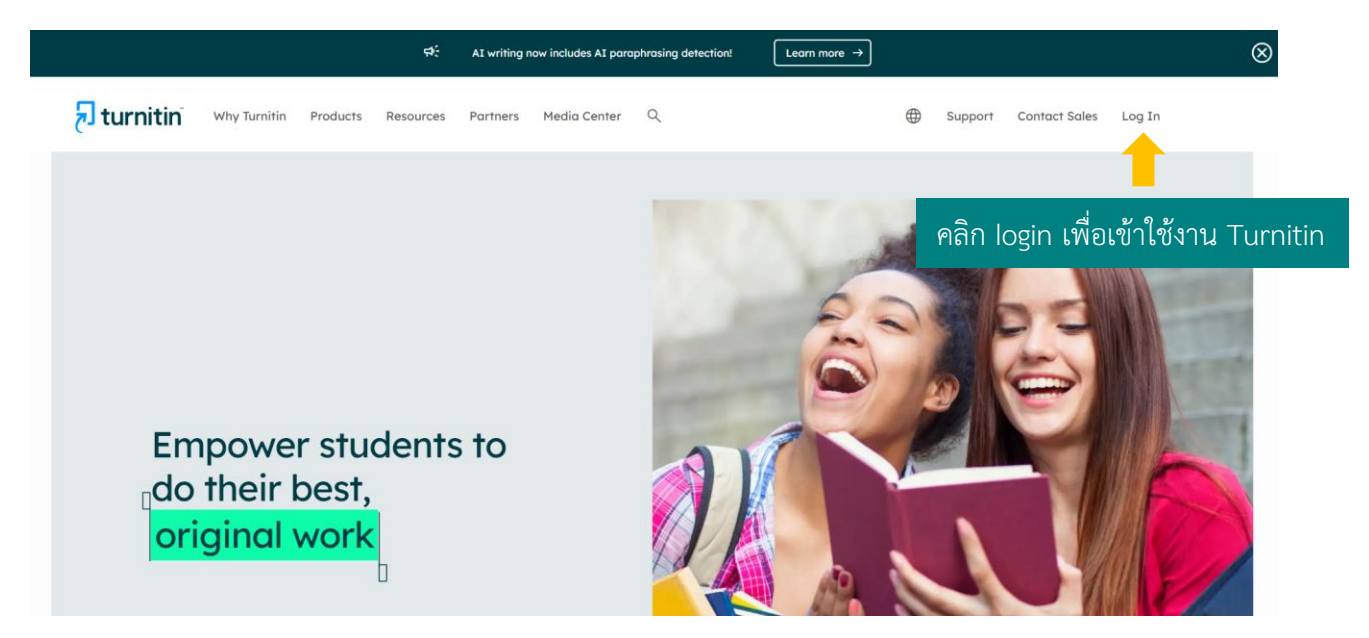

คลิก Login ใส่ Email และ Password ที่ลงทะเบียนไว้เพื่อเข้าใช้งาน Turnitin

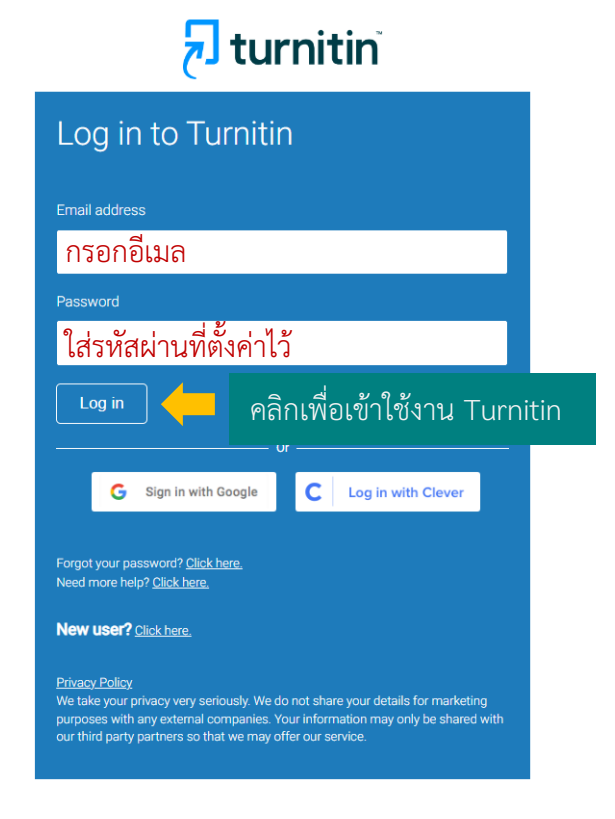

# การเพิ่ม Class

เพิ่ม Class (ห้องเรียน) โดยคลิก 🕂 Add Class และทำตามขั้นตอนดังนี้

|                                                                                                    | Create a new class                                                                                                    |  |  |  |  |
|----------------------------------------------------------------------------------------------------|----------------------------------------------------------------------------------------------------|--|--|--|--|
| To create a class, enter a class name and a class enrollment key. Click "Submit" to add the class to your homepage.                            |                                                                                                    |  |  |  |  |
|                                                                                                    | Class settings                                                                                                    |  |  |  |  |
| * Class type                                                                                                    | standard 🗸 🔶 คลิกเลือกประเภท Class เป็น Standard                                                                                                    |  |  |  |  |
| * Class name                                                                                                    | ตั้งชื่อ Class                                                                                                    |  |  |  |  |
| * Enrollment key                                                                                                    | ตั้งรหัสผ่าน                                                                                                    |  |  |  |  |
| * Subject area(s)                                                                                                    | Select subject(s)                                                                                                    |  |  |  |  |
| * Student level(s)                                                                                                    | Select student level(s)                                                                                                    |  |  |  |  |
| Class start date                                                                                                    | 23-Sep-2022                                                                                                    |  |  |  |  |
| * Class end date                                                                                                    | 27-Mar-2023 🗂 🔶 ระบุวันสิ้นสุดของ Class                                                                                                    |  |  |  |  |
| Class create<br>Congratulations!<br>If you would like s<br>enrollment key you<br>Note: Should you<br>on your class list.<br>Click the class na | ed<br>You have just created the new class: Test<br>students to enroll themselves in this class, they will need both the<br>bu have chosen and the unique class ID generated by Turnitin:<br>Class ID<br>Enrollment key<br>we ver forget the class ID, it is the number to the left of the class name<br>You can view or change your enrollment key by editing the class.<br>ame to enter the class and get started creating assignments.<br>Continue |  |  |  |  |

เมื่อสร้าง Class เรียบร้อยแล้วระบบจะแสดงหน้าต่างดังรูป นำ Class ID และ Enrollment key แจ้งกับนิสิตเพื่อ ใช้ในการสมัครส่งงาน

## การสร้าง Assignment

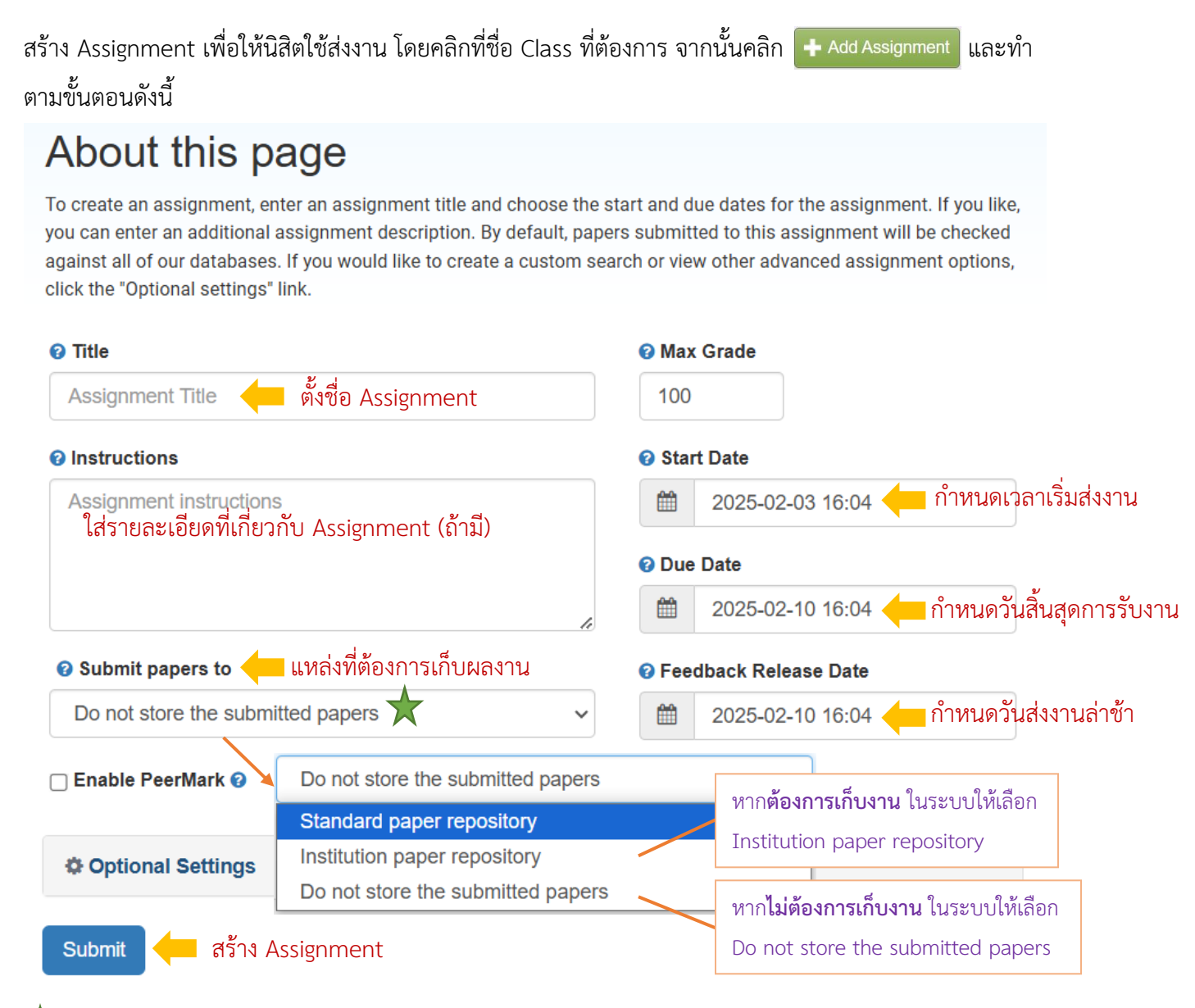

# ★ หมายเหตุ :

Standard paper repository: จะเก็บงานไว้ในระบบกลางของ Turnitin หากมีการส่งงานชิ้นเดิมเข้ามาอีกครั้ง จะมีเปอร์เซ็นต์ซ้ำ กับงานที่เคยส่งมาแล้ว

Institution paper repository: จะเก็บงานไว้ในคลัง Turnitin ของจุฬาลงกรณ์มหาวิทยาลัย หากมีการส่งงานขึ้นเดิมเข้ามาอีก ครั้ง จะมีเปอร์เซ็นต์ซ้ำกับงานที่เคยส่งมาแล้ว โดยจะแสดงผลในหน้าตรวจ Turnitin ว่า Student paper submitted to Chulalongkorn University

Do not store the submitted papers: งานที่ส่งเข้ามาจะไม่ถูกเก็บไว้ในระบบกลางของ Turnitin ทำให้สามารถส่งงานเข้ามา ตรวจสอบใหม่ได้หลายครั้ง

| Coptional Settings                                                                                                    |  |  |  |  |  |
|----------------------------------------------------------------------------------------------------|--|--|--|--|--|
| Submission settings ← ตั้งค่าการส่งบทความ                                                                                                    |  |  |  |  |  |
| <ul> <li>Allow submission of any file type 😮 ส่งไฟล์ประเภทใดก็ได้</li> <li>Allow late submissions 🕑 อนุญาตให้ส่งงานล่าช้า</li> </ul>                                                                                                    |  |  |  |  |  |
| □ Attach a rubric 🚱                                                                                                    |  |  |  |  |  |
| Similarity Report<br>Generate Similarity Reports for student submission 🛑 สร้างรายงานผลการตรวจ                                                                                                    |  |  |  |  |  |
| Generate reports immediately (students can resubmit until due date): Al 🗸                                                                                                    |  |  |  |  |  |
| Generate reports immediately (students cannot resubmit)                                                                                                    |  |  |  |  |  |
| Generate reports immediately (students can resubmit until due date): After 3 resubmissions, reports generate after 24 hours<br>Generate reports on due date (students can resubmit until due date)                                                                                                    |  |  |  |  |  |
| <ul> <li>สร้างรายงานผลการตรวจทันที (นิสิตไม่สามารถส่งงานซ้ำได้)</li> <li>สร้างรายงานผลการตรวจทันที (นิสิตสามารถส่งงานซ้ำได้ จนกว่าจะหมดเวลา): หลังจากส่งงานซ้ำ 3 ครั้ง<br/>ผลการตรวจปรากฎหลังจากส่งงาน 24 ชั่วโมง</li> <li>สร้างรายงานผลการตรวจในสุดท้ายที่ครบกำหนดส่ง (นิสิตสามารถส่งงานซ้ำได้จนกว่าจะถึงวันครบกำหนด)</li> </ul> |  |  |  |  |  |
| 🗹 Allow students to view Similarity Reports 🝘 อนุญาตให้นิสิตสามารถดูผลการตรวจได้                                                                                                    |  |  |  |  |  |
| Exclude bibliographic materials ? ยกเว้นการตรวจบรรณานุกรม                                                                                                    |  |  |  |  |  |
| 🗹 Exclude quoted materials 🕢 ยกเว้นการตรวจข้อความในเครื่องหมายคำพด                                                                                                    |  |  |  |  |  |
| • ગ                                                                                                    |  |  |  |  |  |

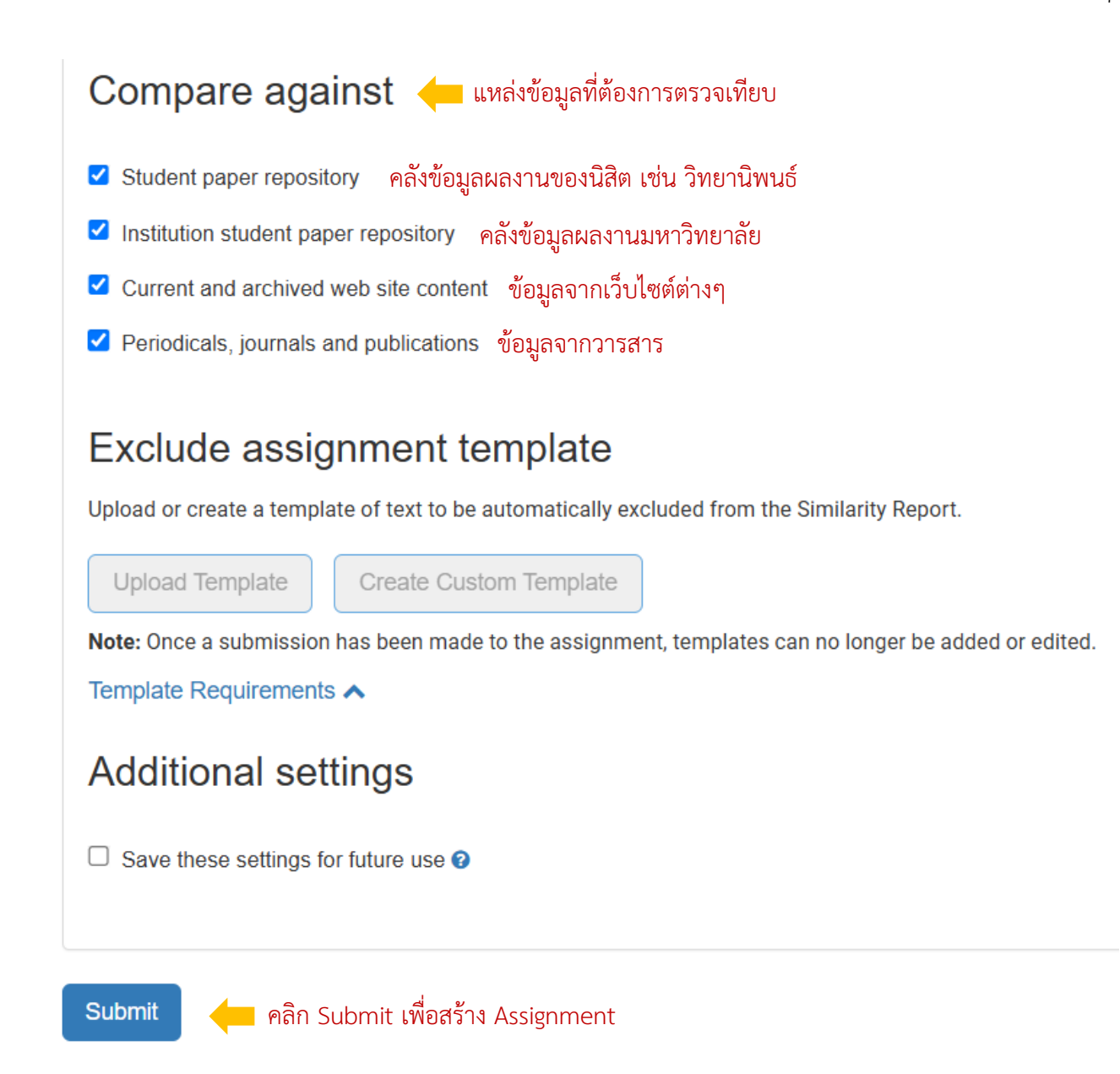

### การดูรายงาน

# จากหน้า Home คลิกที่ชื่อ Class ที่ต้องการ จากนั้นคลิก View เพื่อดูรายงาน

| Check Turnitin<br>CLASS HOMEPAGE   QUICKMARK BREAKDOWN | CK Turnitin              |                          |                          |                  |         | + Add Assignment |
|--------------------------------------------------------|--------------------------|--------------------------|--------------------------|------------------|---------|------------------|
|                                                        | START                    | DUE                      | POST                     | STATUS           | ACTIONS |                  |
| Check paper                                            |                          |                          |                          |                  |         |                  |
| PAPER                                                  | Sep 13, 2024<br>10:32 AM | Mar 31, 2025<br>10:00 AM | Mar 31, 2025<br>11:59 PM | 1/1<br>submitted | View    | More actions 🔻   |

### คลิกที่ค่า Similarity ของนิสิตแต่ละคนเพื่อดูรายงานฉบับเต็ม

| About this page    |                                                 |                             |                                    |                               |                      |                     |                 |                          |                           |
|--------------------|-------------------------------------------------|-----------------------------|------------------------------------|-------------------------------|----------------------|---------------------|-----------------|--------------------------|---------------------------|
| This is<br>yet bee | your assignment inbox. To view<br>en generated. | a paper, select the paper's | title. To view a Similarity Report | rt, select the paper's Simila | arity Report icon in | the similarity colu | mn. A ghosted i | con indicates that the § | Similarity Report has not |
| Subr               | nit Search                                      | All Pap                     | Ders 👻                             |                               |                      |                     |                 | C Download               | All - Move to             |
|                    | Author                                          | Title                       | Submission ID Up                   | bloaded \                     | Viewed               | Grade               | Similarity      | Flags                    | Options                   |
|                    |                                                 |                             | Se                                 | eptember 13, 2024             | Ø                    | ø                   | • 20%           | -                        | •••                       |

## โดยจะปรากฏหน้าจอดังรูป

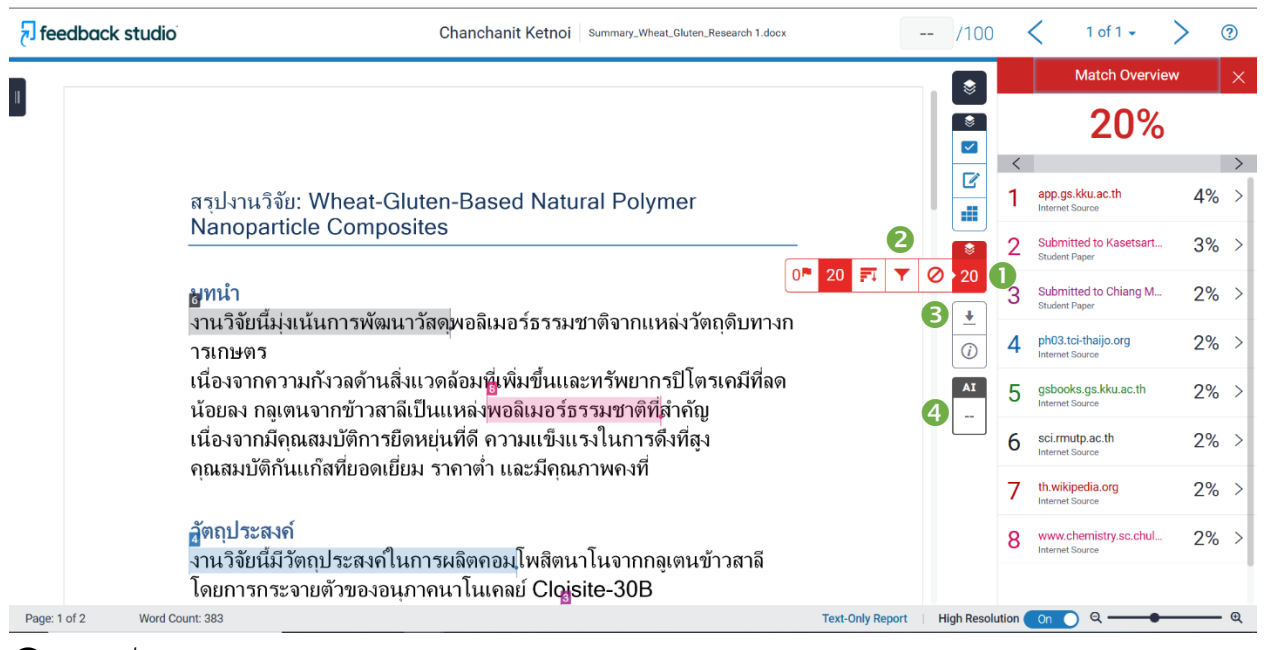

เปอร์เซ็นต์การคัดลอก

ขัวกรองผลและการตั้งค่ารายงาน

3 ดาวน์โหลดไฟล์รายงานผล (เลือกดาวน์โหลดแบบ Current View)

4 ผลการตรวจ AI (เฉพาะภาษาอังกฤษ)

| หากต้องก              | ารกรองผลและตั้งค่าการตรวจรายงาน ให้คลิกไปที่สัญลักษณ์ 🝸 จะปรากฏแถบเครื่องมือดังรูป |
|-----------------------|------------------------------------------------------------------------------------|
|                       | Filters and Settings $	imes$                                                       |
| Ľ                     | Filters                                                                            |
| \$                    | Exclude Quotes 🔶 ยกเว้นกลุ่มคำ 📃                                                   |
|                       | Exclude Bibliography 🦟 ยกเว้นบรรณานุกรมท้ายเล่ม                                    |
|                       | Exclude sources that are less than: 🔶 ยกเว้นข้อมูลที่มีค่าน้อยกว่า                 |
|                       | <ul> <li>words</li> <li>%</li> <li>Don't exclude by size</li> </ul>                |
| <ul> <li>T</li> </ul> |                                                                                    |
|                       |                                                                                    |
| <u>+</u>              | Multi-Color Highlighting                                                           |
| <i>(i)</i>            |                                                                                    |
| AI<br>                |                                                                                    |

สามารถดูรายงานผลและแหล่งข้อมูลที่พบการซ้ำได้ที่หน้าสุดท้ายของไฟล์รายงานผล

Summary\_Wheat\_Gluten\_Research 1.docx ORIGINALITY REPORT 5% 0% 17% % SIMILARITY INDEX INTERNET SOURCES PUBLICATIONS STUDENT PAPERS PRIMARY SOURCES app.gs.kku.ac.th Internet Source 4% 3% 2% 2% 1 Submitted to Kasetsart University Student Paper Submitted to Chiang Mai University 3 Student Paper ph03.tci-thaijo.org Internet Source

#### การลบรายงาน

# การลบรายงานไม่สามารถลบด้วยตนเองได้ จะต้องให้แอดมินของ Turnitin เป็นผู้ลบรายงานให้เท่านั้น โดยสามารถแจ้งผ่านระบบของ Turnitin ได้ดังนี้

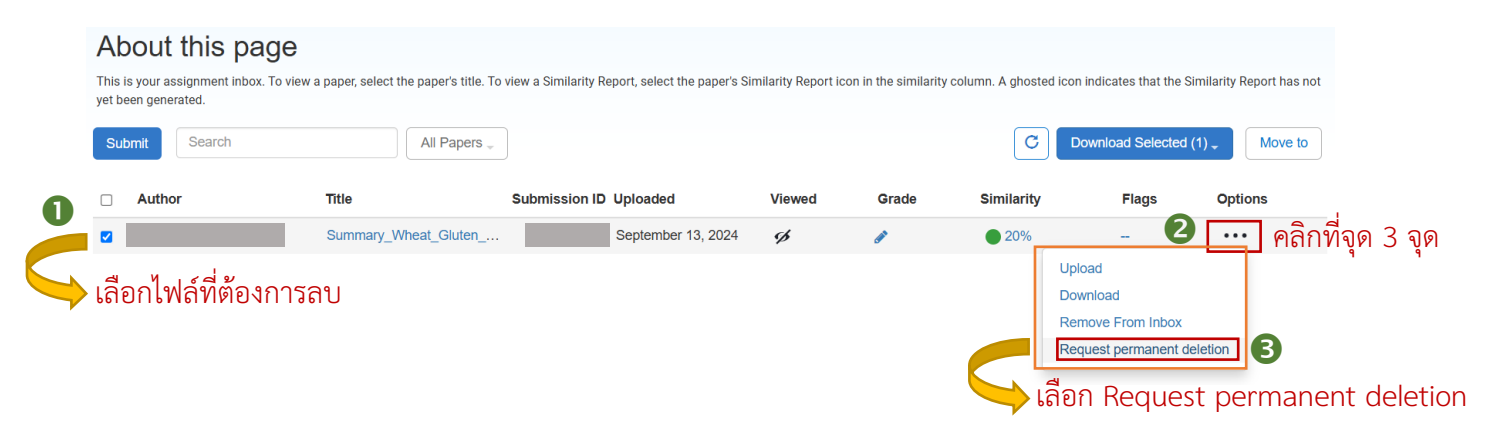

# จากนั้นจะปรากฏหน้าต่างดังหน้าจอ

| Pe       | ermanent deletion request                                                                                                    | ×    |
|----------|----------------------------------------------------------------------------------------------------|------|
| Yo       | u are about to send a request for this paper to be deleted permanently from Turnitin.                                                                                                |      |
| We<br>ap | e will delete the uploaded file, any grading, and the Similarity Report as soon as we have proval from your Turnitin Administrator.                                                  |      |
| Ad<br>de | ministrators will not be able to recover papers after they have approved a deletion. After letion approval, the paper is impossible to recover by your administrator or by Turnitin. |      |
|          | Cancel                                                                                                    | e    |
|          |                                                                                                    |      |
|          | คลก Co                                                                                                    | ntin |

# เลือกเหตุผลที่ต้องการลบงานออกจากระบบ

|                                                                                                    | Permanent deletion request                                                    |
|----------------------------------------------------------------------------------------------------|-------------------------------------------------------------------------------|
|                                                                                                    | Title                                                                         |
|                                                                                                    | Summary_Wheat_Gluten_Research 1.docx                                          |
|                                                                                                    | Submission ID                                                                 |
|                                                                                                    | Author                                                                        |
|                                                                                                    |                                                                               |
|                                                                                                    | Assignment title                                                              |
|                                                                                                    |                                                                               |
|                                                                                                    | Reason for deletion*                                                          |
|                                                                                                    | Please select reason 🔶 เลือกเหตุผลที่ต้องการลบงาน 🗸                           |
| +                                                                                                    | Your Turnitin administrator will see your reason when reviewing your request. |
| Please select reason<br>Wrong paper submitted<br>Remove personal data<br>Didn't know the paper w<br>Other | vould appear in similarity matches                                            |
|                                                                                                    | Permanent deletion request                                                    |
|                                                                                                    | Title                                                                         |
|                                                                                                    | Summary_Wheat_Gluten_Research 1.docx                                          |
|                                                                                                    | Submission ID                                                                 |
|                                                                                                    | Author                                                                        |
|                                                                                                    | Chanchanit Ketnoi                                                             |
|                                                                                                    | Assignment title                                                              |
|                                                                                                    | Re check paper                                                                |
|                                                                                                    | Reason for deletion*<br>Remove personal data                                  |
|                                                                                                    | Type DELETE to confirm                                                        |
|                                                                                                    | DELETE 🔶 พิมพ์คำว่า Delete                                                    |
|                                                                                                    |                                                                               |
|                                                                                                    | Cancel Confirm                                                                |
|                                                                                                    | คลิกเพื่อยืนยันการลบงาน                                                       |

หากพบปัญหาการใช้งาน Turnitin หรือต้องการสอบถามข้อมูลเพิ่มเติม สามารถติดต่อได้ที่

คุณปียธิดา ห่อประทุม โทร 02-2182932 อีเมล <u>Piyathida.h@car.chula.ac.th</u>